### ZTE Midnight PRO LTE

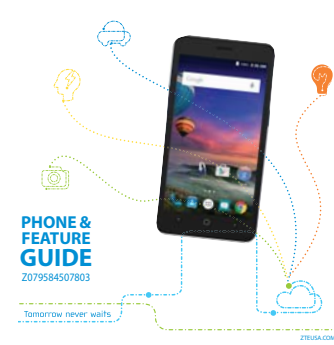

#### Setting Up Your Phone ......

(B)

Installing the microSDHC<sup>™</sup> Card

The microSDHC card can be installed and removed while the phone is turned on. Unmount the microSDHC card before removing it. . Remove the back cover. 2. Hold your microSDHC card with the metal contacts facing down and slide it in 3. Replace the back cover.

#### **Charging the Battery**

1 Connect the adapter to the charging lack Ensure that the adapter to the charging Jack Ensure that the adapter is inserted with the correct orientation. Do not force the connector into the charging Jack. 2. Connect the charger to a standard AC nower outlet 3. Disconnect the charger when the battery is fully charged.

### Getting to Know Your Phone 🔊

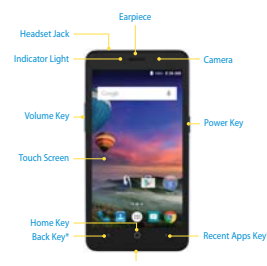

Charging/Micro-USB Jac

\*The positions of the Recent Apps Key and the Back Key are interchangeable

#### 

onvico

| ~        | Terrer 1              |                          |
|----------|-----------------------|--------------------------|
| G        | GPRS connected        | Battery low              |
| E        | EDGE connected        | Battery full             |
| ĴĜ.      | 3G connected          | Battery charging         |
| 44<br>4G | 4G connected          | Vibration mode           |
| *        | Airplane mode         | Bluetooth on             |
| 1        | No signal             | Dpen Wi-Fi network ava   |
| 4        | Signal strength       | Connected to a Wi-Fi ne  |
| +1       | Mobile data in use    | Wi-Fi in use             |
| 10       | No SIM card installed | GPS on                   |
| tifica   | ition lcons           |                          |
|          | New message           | Wired headset connects   |
| ~        | New email             | microSDHC card unmou     |
| Μ        | New Gmail message     | microSDHC card remove    |
| ň        | Missed call           | Upcoming event           |
| ٤.       | Call in progress      | Incoming file via Blueto |
| C.       | Call on hold          | Downloading data         |
| ą        | USB connected 1       | Sending data             |
| 1/0      | Song is playing       | -                        |

#### Z828TL

Power Key: Press and hold to power on or off airplane mode, restart, or to power off. Press to turn on or off the screen display. Home Key: Touch to return to the home screen from any application or screen. Touch and hold to use Google search.

Recent Apps Key: Touch to see recently used applications Back Key: Touch to go to the previous screen. Volume Key: Press or hold to turn the volume up or down

NOTE: The positions of the Recent Apps Key and the Back Key are interchangeable through the Home Key > in > Settings > Navigation key.

#### Touch Screen

- Your phone's touch screen lets you control actions through a variety of touch gestures. Touch: Use your fingertip to lightly touch the screen.
- Touch and hold: To open the available options for an item (for example, a message or link in a web page).
- Swipe or slide: Use quick flicks of your finger on the touch screen to swipe up, down, left, and right. Pinch: Spread two fingers apart or pinch them together on the screen to zoom in or out on a web page or gallery image.

# Connecting to Blueto

1. Touch the Home Key > (iii) > Settings > Bluetooth. 2. Slide the switch to the On position if Bluetooth is off. When Bluetooth is on, the 🖹 icon appears in the status bar. NOTE: Your phone automatically scans for and displays the IDs of all available *Bluetooth* devices in range. You could touch > **Refresh** if you wanted to scan again.

3. Touch the device you want to pair with. Confirm that the Bluetooth passkeys are the same between the two devices and touch PAIR. Alternately, enter a Bluetooth passkey and touch PAIR

Pairing is successfully completed when the other device accepts the connection or the same passkey is entered.

NOTE: The Bluetooth passkey nay be fixed for certain devices such as headsets and handsfree car kits. You can try entering 0000 or 1234 (the most common passkeys) or refer to the documents for that device. Connecting to Wi-Fi

1. Touch the Home Key > ( > Settings > Wi-Fi. 2. Slide the switch to the **On** position if Wi-Fi is off. Your phone automatically searches for Wi-Fi networks in range and displays their names and security settings. Your phone also connects to previously linked networks when they are in range. 3. Touch a network name to connect to it. If the network is secured, enter a password or other credentials. (Ask your network administrator for details.

## Email 🔀 • -----

Access your corporate email and personal email wherever you are Setting up the First Email Account

1. Touch the Home Key > (11) > 🛄 . 2. When you open Email for the first time, enter your email address and pas

- 3. Touch NEXT to let the phone retrieve the network parameters automatically NOTE: You can also enter these details manually by touching MANUAL
- SETUP or when automatic setup fails. 4. Follow the on-screen instructions to finish the setup.
- Your phone will show the inbox of the email account and start to download email messages. Writing and Sending an Email

1. Open your email Inbox and touch 🥥 NOTE: If you have more than one email account added on the phone touch the sender line to select the account you want to use for sending the message 2. Enter a contact name or email address in the To field. Separate each

recipient with a comma. You can also touch 🚨 to select recipients from your contacts.

 Enter the email subject and compose the email text. 4. Touch Attach file to add audio files, images, videos, and other types of les as attachments

5. Touch > to send the message

## 

There are tens of thousands of games and applications in the Google Play™ Store for you download and install. Before you begin, make sure than you have signed in to your Google account.

Installing Apps

- Touch the Home Key > > > The first time you launch Play Store, accept the Google Play Terms of Service. 2. Find the apps you need either by category or by touching  $\mathbb{Q}_{\bullet}$ .
- Touch the app to see detailed description. Noun the app to see Detailed description.
  Touch INSTALL (free apps) or the price (paid apps). If the app is not free, you need to sign in to your Google Wallet<sup>TM</sup> account and select a payment method.
- Perment THEUROL CAUTION: how installed, some apps can access many functions or a significant amount of your personal data. The Play Store will show you what the app can access. Touch ACCEPT to proceed, or touch the Back Key to cancel.
- 5. Wait for the app to be downloaded and installed automatically. Payment

Wait for the app to be downloaded and installed automatically, rayment needs to be authorized before paid apps start downloading.
The app is successfully installed when the interval icon appears in the status bar.
You can find the new app after touching the Home Key > (1).

### Managing Shortcuts and Widgets ----

#### Applying New Wallpapers

- /ou can set the wallpaper for the home screen or lock screen. 1 Touch the Home Key
- 2. Touch and hold an empty area of the home screen In the window that appears at the bottom, touch WALLPAPERS to pick an image as the wallpaper.

#### Adding Shortcuts or Widgets

- Touch and hold a blank area of the home screen and then touch WIDGETS. 2. Touch and hold a widget or an app and drag it to the home screen.
- Removing Shortcuts or Widgets Touch and hold a widget or shortcut on the home screen. 2. Drag it to K Bannet to remove it.

#### **Organizing Shortcuts With Folders**

Touch and hold a shortcut on the home screen. 2. Drag the shortcut icon over another and release your finger. A new folder is created and both shortcuts are added into the folder 3. If needed, drag more shortcuts and drop them into the folder

### Phone Calls

#### Making a Call

1. Touch the **Home Key** > 💷 > 💽 > 🥥. 2. Enter the phone number with the on-screen keypad. Touch 💿 to delete incorrect digits.

3. Touch 🕓 below the keypad to place the call. NOTE: To call a contact, touch the Home Key > (11) > > CONTACTS and touch a contact or a number.

Ending a Call During a call, touch 🙆 on the screen.

Answering a Call When you receive a phone call, drag 🔄 over 🔜 to answer the call.

**Rejecting a Call** When you receive a phone call, drag 💽 over 🌉 to reject the call.

Checking Voicemail

If you have set the phone to divert certain calls to the voicemail, callers can eave voicemail messages when they cannot reach you. I. Touch the Home Key > 🖮 > 🔜 > 💿. 2. Touch and hold "1" in the dialer. If prompted, enter your voicemail nassword

 Follow the voice prompts to listen to and manage your voicemail messages

## Messaging -----

You can use messaging to exchange text messages (SMS) and multimedia messages (MMS).

Writing and Sending a Message Touch the Home Key > (1) > .
On the Messaging screen, touch at the bottom.

 Add recipients by one of the following ways:
Touch the **To** field and manually enter the recipient's number or the contact name. If the phone presents a few suggestions, touch the one you want to add

. Select recipients from your contacts or call log by touching 💶. Siect respects non-your contacts of call og your design of the second of the second of slideshow to the message. 6. Touch >

Camera -----

AA AM

2. Aim the camera at the subject and make any necessary adjustments.

2. Aim the camera at the subject and make any necessary adjustments.

NOTE: While the recording is in progress, you can touch the screen to save the frame as a separate photo.

special effect

- Record a

Take pictures and record videos from your phone with the camera

and camcorder.

back car

takes a picture

Turn flash on/off

Taking a Picture

3. Lightly touch 💼

**Recording a Video** 

1. Touch the Home Key > ( ) > (

1. Touch the Home Key > (iii) > (iii)

3. Tap 🜑 to start and 🜑 to stop recording.

### Setting a Screen Lock ------

You can protect your phone by creating a screen lock. When it is enabled, you need to swipe the screen, draw a pattern, or enter a numeric PIN or password to unlock the phone's screen and keys. . Touch the Home Key > (iii) > Settings > Security > Screen lock. 2. Touch None, Swipe, Pattern, PIN, or Password

- Touch None to disable the screen lock. Touch Swipe to enable screen lock and allow unlocking with a 'swipe' gesture. You can unlock the screen by touching the display and swiping up.
- Touch Pattern to create a pattern that you must draw to unlock the
- Touch PIN or Password to set a numeric PIN or a password you must enter to unlock your screen

### Contacts -----

You can add contacts and manage your contacts information on your phone.

Creating a New Contact 1. Touch the Home Key > (11) > 🔁 and touch the ALL CONTACTS tab. Touch (I) or CREATE A NEW CONTACT (if there are no contacts). 

Editing a Contact 1. Touch the Home Key > 🛞 > 💶 and touch the ALL CONTACTS tab. Touch a contact you need to edit and then touch J. Edit the contact and touch

**Deleting a Contact** 1. Touch the Home Key > ( ) > 1 and touch the ALL CONTACTS tab. Touch a contact you want to delete and then touch > Delete. 3. Touch OK to confirm.

To find your location on Google Maps, you must have location service turned on in your phone.

### Getting Your Location

1. Touch the Home Key > 🛞 > 🛃 2. Touch () at the bottom. The map centers on a blue blinking dot that indicates your location.

#### Searching for a Location 1. Touch the Home Key > 💷 > 🛃

2. Enter the place you are looking for in the search box at the top. Touch the search icon on the keyboard. Red points indicating search results appear on the map. Touch a red point to open a card at the bottom with summary information about the location.

Getting Directions to Your Destination 1. Touch the Home Key > 🛞 > 🛃.

2. Touch 💽 3. Select the method of transportation and then enter the start and end points.

As suggested routes appear, touch one to see it on the map. Slide the bottom card up to see the route directions in a list.

NOTE: Touch 🙏 (start) to use Google Maps Navigation (beta) and get

### For Your Safety

FCC RF Exposure Information (SAR) This phone is designed and manufactured not to exceed the emission limits for exposure to radio frequency (RF) energy set by the rederal Communications Commission of the United State. thing year by the reduced. Commandations address commission to the universe January January SM testings, the documents are the strained at the highest confifed power level in all stretced frequency provide the strength of the strength of the strength o The exposure standard for wireless devices employs a unit of measurement known as the Specific Absorption Rate, or SAR. The SAR limit set by the FCC is 1.6 Wkg. Tests for SAR are conducted using standard operating positions accepted by the FCC with the device transmitting at its highest certified power level in all tested frequency bands. Here the second second se the FCC and can be FCC ID: SRQ-2828. o. In highest reported SAR value for usage against the head is 1.04 W/kg, for usage near the body ar this device 1.19 W/kg. b 1.12 w/ng. While there may be differences between the SAR levels of various phones and at various positions, they all meet he ovverment mentionnent. AS compliance for body-worn operation is based on a separation distance of 15 mm between the unit and the human body. Carry this device at least 15 mm away from your body to ensure RF exposure level compliant or lower to the reported level. To support body-worn operation, choose the belt clips or holsters, which do not contain metallic components, to maintain a separation of 15 mm between this device and your body. Contain manase. Compliance with an induction and accessory, which contains metal, was not tested and certified, and use such body worm accessory should be avoided. Operations in the band S15-5256Hz are restricted to indoor use only. FCC Compliance

FCC Compliance The mode phone complex with part 15 of the TCC Mais. Operation is subject to the following two conditions (1) The does not your cause handle interference, and (2) the does not a corplex tary interference meeting. The does not your cause handle interference and (2) the does not a corplex tary interference meeting. The approxements have been does not a corplex with the minits for Call and does, provide target of the the does not a corplex with the minits for Call and does, provide and of not statiated and is accordance with the notific for Call and the term in the does not apprecise the does not a corplex with the notific for Call and the term in the does not apprecise the does not a corplex with the notific for Call and the term in the does not a period and particularity of the does not a corplex with the does not an other and the corporation of the does not a period the does not mining the sequentime.

### For Your Safety (continued)

Increase the separation between the equipment and receiver. Connect the equipment into an outlet on a circuit different from that to which the receiver is connected Consult the dealer or an experienced radio/TV technican for help. AUTION: Changes or modifications not expressly approved by the manufacturer could void the user's The antenna(s) used for this transmitter must not be co-located or operating in conjunction with any other interna or transmitter.

Distraction

roduct Handling

anteress or structures. Hereining and Compatibility (HAC) Regulations for Mobile Phonese Barris (Add Compatibility (HAC) Regulations for Mobile Phonese Barris (HAC) adapted in view make algorithm with subprove compatible with hump state and collute implement of the structure of the structure of the structure of the structure of the structure structure of the structure of the structure of • A second weight or research as a grant of part part of part part of the second weight or research as a grant of the second weight of the second weight T-Ratings: Phones rated T3 or T4 meet FCC requirements and are likely to be more usable with a hearing device's telecoil ('T Switch' or 'Telephone Switch') than unrated phones. T4 is the better/higher of the two ratings. (Note thisdelf "Twitten" or response two as an end-tower and the second second secon

Driving Full attention must be given to driving at all times in order to reduce the risk of an accident. Using a phone while driving (even with a hands free kit) can cause distraction and lead to an accident. You must comply with local laws and regulations restricting the use of wireless devices while driving.

The adhouse mergenshifts for hanging your ghence and any consequences of traus. The adhouse that and the price of the price whereas the case of a phonon childhouse of the phonon to adapte to the the phonon childhouse of the phonon childhouse of the phonon childhouse of the phonon to adapte to the phonon childhouse of the accessories with case and steps in a case and due the phonon adapted to case and due cases of the accessories of the phonon childhouse of the phonon childhouse of the cases of the phonon childhouse of the phonon childhouse of the phonon childh

Do not paint your phone or its accessories. Do not attempt to dissemble your phone or its accessories. Only authorized personnel can do so. Do not attempt to dissemble's your phone or its accessories. Only authorized personnel can do so. Do not expose or use your phone or its accessories in an environment withor that can reach extreme temperatures, minimum (1) and maximum (50) digence Celuius. Do not place your phone inside or near heating equipment or high-pressure containers, such as water heaters, microwave overs, or hot cocking uterrist. Dhenvisol, your phone imp de damaged.

pa place a phone in the area over an air bag or in the air bag deployment area as an airbag inflates with yrer and serious injury could you't Store the phone safely before driving your which.

outs produce a bright or flashing light. A small percentage of people may be susceptible in if they have never had one before) when exposed to flashing lights or light patter ames or watching video. If you have experienced seizures or blackouts or have a fam is, please consult a physician.

is phone is capable of producing loud noises, which may damage your hearing. Turn down the volume befi in b headbones. Bluetooth stereo headsets or other audio devices.

so only approved accessories. Do not connect with incompatible products or accessories. Take care not to such or allow metal objects, such as coins or key rings, to contact or short-circuit in the battery terminals. Neve uncrure the surface of the battery with sharp objects.

titive Strain Injury (RSI) when texting or playing games with your phon

Operating Machinery Full attention must be given to operating machinery in order to reduce the risk of an accident.

Ineral Statement on Handling and Use in alone are responsible for how you use your phone and any consequences of its usi

Please check local regulations for disposal of electronic products. Do not carry your phone in your back pocket as it could break when you sit down.

Vormal Use Position When placing or receiving a phone call, hold your phone to your ear, with the botton

Emergency Calls This phone, like any wireless phone, operates using radio signals, which cannot guarantee co conditions. Therefore, you must never selv solely on any wireless phone for emergency come

onnection to a Car eek professional advice when connecting a phone interface to the vehicle electrical system

and Damaged Products attempt to disassemble the phone or its accessories. Only qualified personnel can se or its accessories: If your phone (or its accessories) has been submerged in water, put were fail. do not use it until you have taken it to be checked at an authorized service o

Do not direct circuit à battany au allow metallic conductive algers to contract battany terminal. Service and the service of the service and the service of the service of the service

General Statement on Interference Care must be taken when using the phone in close proximity to personal medical devices, such as pace and hearing aids.

Pacemakers Pacemaker manufacturers recommend that a minimum separation of 15 cm be maintained between phone and a pacemaker to avoid potential interference with the pacemaker. To achieve this, use the p the opposite ear to your pacemaker and do not carry it in a breast pocket.

Aids ith hearing aids or other cochlear implants may experience interfering noises when using wireless when one is nearby. The level of interference will depend on the type of hearing device and the from the interference source, increasing the separation between them may reduce the interference

Please consult your doctor and the device manufacturer to determine if operation of your phone may interfe with the operation of your medical device.

teopitals furn off your wireless device when requested to do so in hospitals, clinics or health care facilities. These request re designed to prevent possible interference with sensitive medical equipment.

Vecant Furn off your wireless device whenever you are instructed to do so by airport or airline staff. Consult the airline of shorts the use of wireless devices reduces reduced the aircraft. If your device offers a flight mode, this must be

Attriference in Cars Yease note that because of possible interference with electronic equipment, some vehicle manufacturers forbit he use of mobile phones in their vehicles unless a hands-free kit with an external antenna is included in the

Power off your mobile phone or wireless device when in a blasting area or in areas posted power off "two-way radios" or felectronic devices" to avoid interfering with blasting operations.

Copyright or 2014 TEL CORPORATION Millingtin served. Note and this paint of the paint on the part of the paint of the paint of the pai

**sting** e may become warm during charging and during normal use.

Demagnetization To avoid the risk of demagnetization, do not allow electronic device:

ectrostatic Discharge (ESD) o not touch the SIM/SD card's metal connectors.

Antenna Pro not touch the antenna unnecessarily.

Do not grip the phone too tightly. Press the buttons lightly.
Use the special features that are designed to Templates and Predictive Text.
Take many breaks to stretch and relax.

**Electrical Safety** 

**Radio Frequency Interference** 

Explosive Environments

mgrs.

Converight © 2016 ZTE CORPORATION All rights reserved

Qualcomm snapdragon

Idren we your phone and its accessories within the reach of small children or allo